## EIRETV FIXSCRIPTS – ANDROID 8+

1) Click on "Android Settings" as Show in the image below

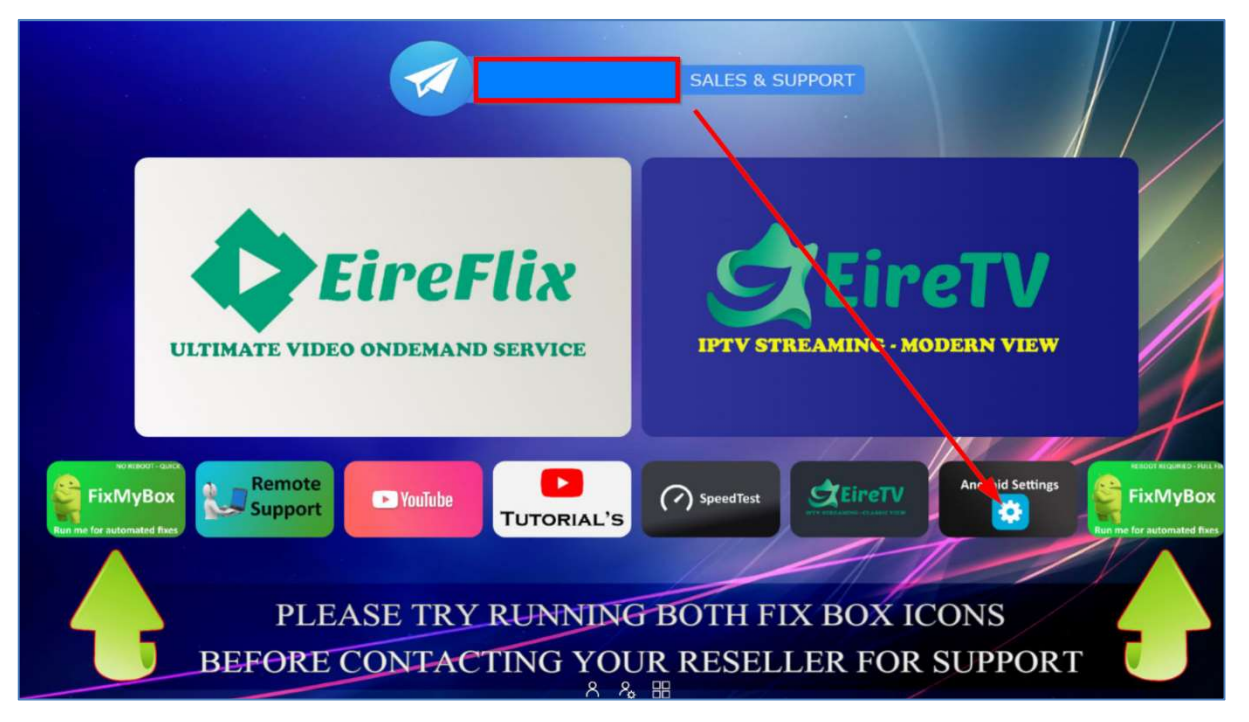

2) Click on Apps as show.....

| Settings                                                                                         |
|--------------------------------------------------------------------------------------------------|
| Suggestions                                                                                      |
| Set your device name<br>Use this name when casting photos, videos, ×<br>and more from your phone |
| General Settings                                                                                 |
| Network & Internet Ethermet connected                                                            |
| Accounts & Sign In<br>No accounts                                                                |
| Apps                                                                                             |
| Device Preferences                                                                               |
|                                                                                                  |
|                                                                                                  |
|                                                                                                  |

3) Click in "See all apps" as shown

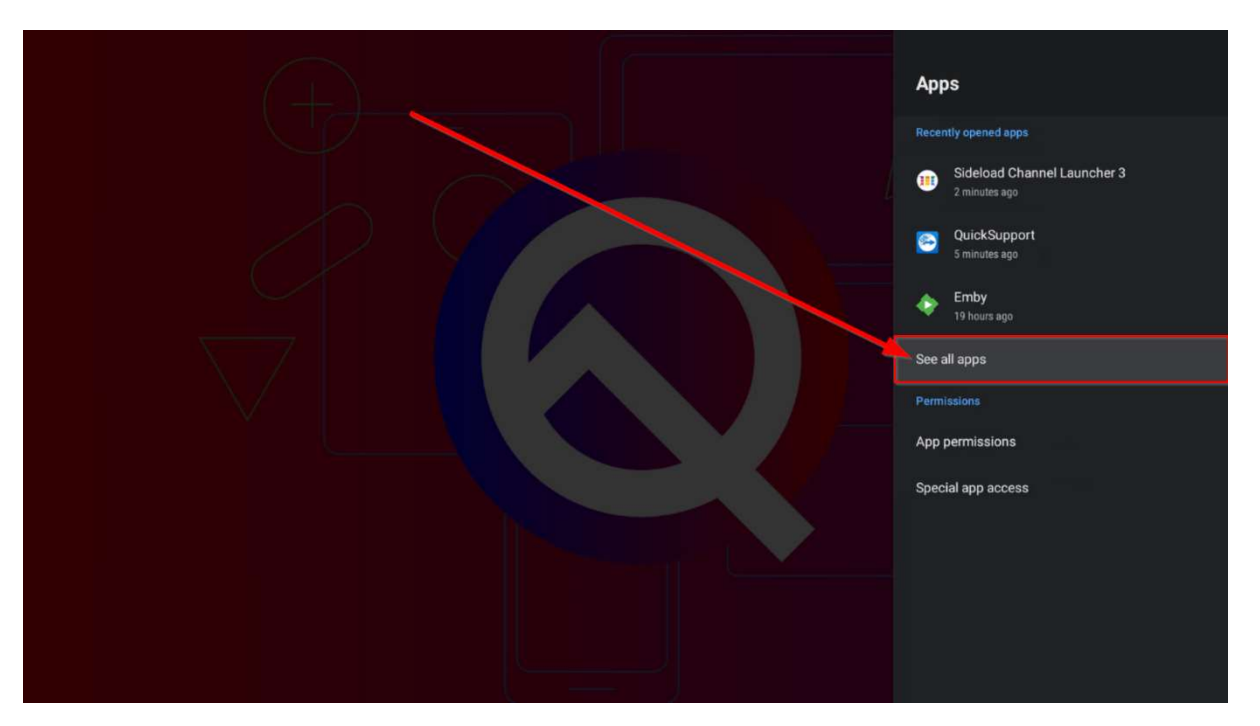

4) Look for an APP called "\_FixMyBox" and click on it

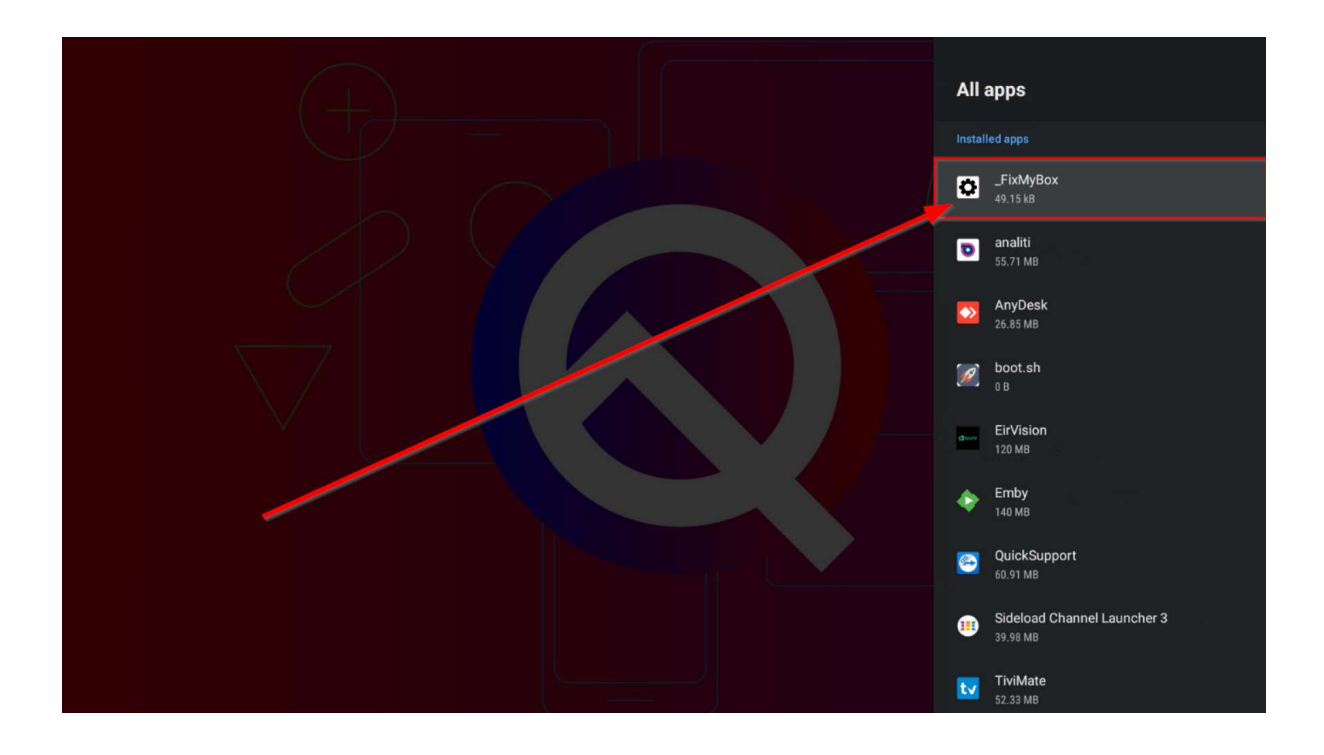

5) Follow the 3 steps below – Forced Stop (If Applicable), Clear data, Open...

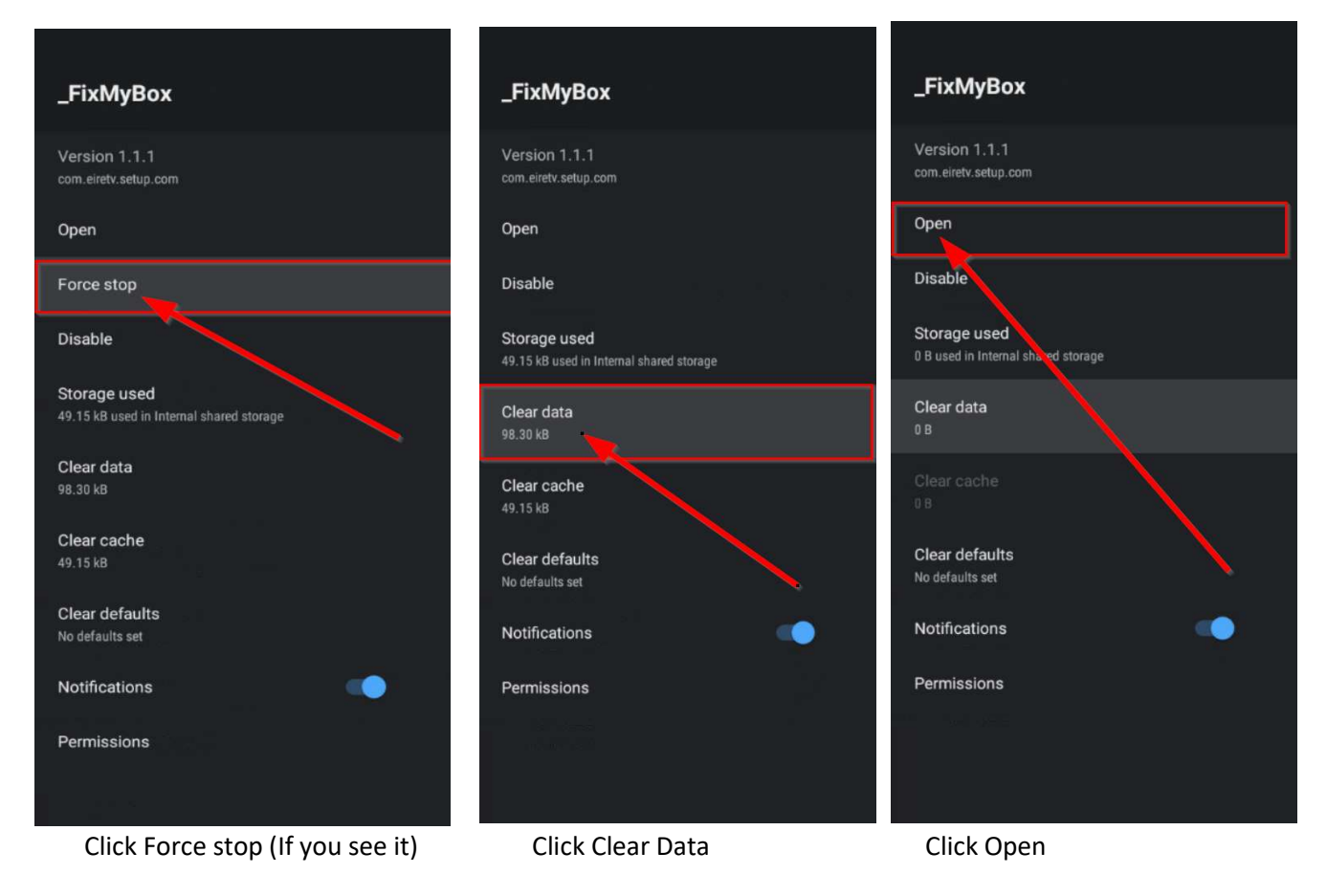

Once you click open – Stop, Do nothing and WAIT – The Usual Fix will open and the latest software will download and RUN.

Internet IS REQUIRED for this to work